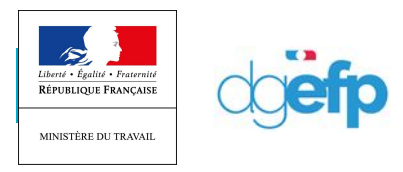

# **PROCESS DE RÉCUPÉRATION DES IDENTIFIANTS APART- COVID-19**

1) Aller sur la page d'accueil et cliquer sur « CREER MON ESPACE »

| Inform                                                                                                    | nation                                                                                                    |
|----------------------------------------------------------------------------------------------------|----------------------------------------------------------------------------------------------------|
| Un incident locketigen s'est produit ne PLatravet activité p<br>Calai ci a pa entraine, par encar, an mijet de votre domand<br>Les opheticies de courcilies sont au cours et l'encardide d<br>de manière à ce que le versenent de l'indometation soit av | ortelle hies,<br>le d'hidennaication,<br>is demandes poscennales serveit régularitales dans la journele<br>courie. |
| MA PREMIÈRE CONNEXION                                                                                                    |                                                                                                    |
| our accident à voie servicres en figne, voios deves d'abord criter un<br>space pour l'estimations que voies resprésentes. Pour cela,<br>services au préclament de sommerican le<br>condition.                                                            | Edentificant :<br>Ne par salar d'adresse de messagerie<br>Mot de passe :                                           |
| CONTRACION PRESIANCE                                                                                                    | Annels Comment<br>Fai sublié mon identifiant ( Fai sublié mon mot de pene                                          |
| lation de l'indemnisation de l'employeur en cas d'activité partielle                                                                                                    | Ť                                                                                                    |

2) Saisir le n° de SIRET et le code contrôle sécurité, accepter les conditions générales et validez

|                                                                  | Information                                                                                                 |                          |
|------------------------------------------------------------------|----------------------------------------------------------------------------------------------------|--------------------------|
|                                                                  | Status Status                                                                                               | ×                        |
|                                                                  | Veuillez indiquer votre numéro de Siret                                                                     | 1                        |
| the source<br>Calification<br>Lettingen<br>der minne             | Veuillez saisir le numéro de Siret de l'établissement pour lequel vous demandez une création de<br>compte : |                          |
| 1.281                                                            | N* do Siret* :                                                                                              |                          |
|                                                                  | Contrôle de sécurité :                                                                                      |                          |
| and Alberty and<br>a provid filter<br>with control of<br>Display | 794kdjup                                                                                                    |                          |
|                                                                  | Faccepte les conditions générales d'utilisation *                                                           |                          |
| anna Albert                                                      | VALIDER                                                                                                    |                          |
| 2                                                                | The matter even structure (174 intelli-                                                                     | the state of a problem ( |
|                                                                  |                                                                                                    |                          |

| FIM | D-MISI |       | 2/6          |
|-----|--------|-------|--------------|
|     |        |       | FAQ SI APART |
|     |        | DGEFP | 14/04/2020   |

# **Cas n°1 : l'établissement n'est pas connu du système**

Renseignez les informations nécessaires à la création du compte, et suivez la procédure :

| Information disblocoment         |                        |                                                                                                    |                  |             |   |
|----------------------------------|------------------------|----------------------------------------------------------------------------------------------------|------------------|-------------|---|
| and marker executivement.        |                        |                                                                                                    |                  |             |   |
| Dénomination de l'établissement* |                        |                                                                                                    | 361              | 91440300018 |   |
| Numero de voie :                 | Extention de voie :    | - 8                                                                                                    | Type the vote :  | -           | 8 |
| Libellé de la veie* :            |                        |                                                                                                    |                  |             |   |
| Complement d'altresse :          |                        |                                                                                                    |                  |             |   |
|                                  |                        |                                                                                                    |                  |             |   |
| Code pootal*:                    | vilue -                | seculter using un code postal                                                                                                    | Téléphone fixe*: |             |   |
| Cournel établissement* :         |                        | (manufacture and some second second s | For :            |             |   |
| Conference on and deblemonant    |                        |                                                                                                    |                  |             |   |
|                                  |                        |                                                                                                    |                  |             |   |
| Comple utilisateur à créer       |                        |                                                                                                    |                  |             |   |
| Nont                             | Prénami <sup>a</sup> - |                                                                                                    | Teldphons* -     |             |   |
| Coursel* :                       |                        |                                                                                                    |                  |             |   |
| Conformer courrier* :            |                        |                                                                                                    |                  |             |   |
| Guestion secreta* :              |                        |                                                                                                    |                  |             |   |
| Niperse* (                       |                        |                                                                                                    |                  |             |   |
|                                  |                        |                                                                                                    |                  |             |   |

| FIMOD-MISI | 3/6          |
|------------|--------------|
|            | FAQ SI APART |
| DGEFP      | 14/04/2020   |
|            |              |

**Cas n°2 : Si l'établissement existe déjà, l'application renvoie le message** <u>suivant :</u>

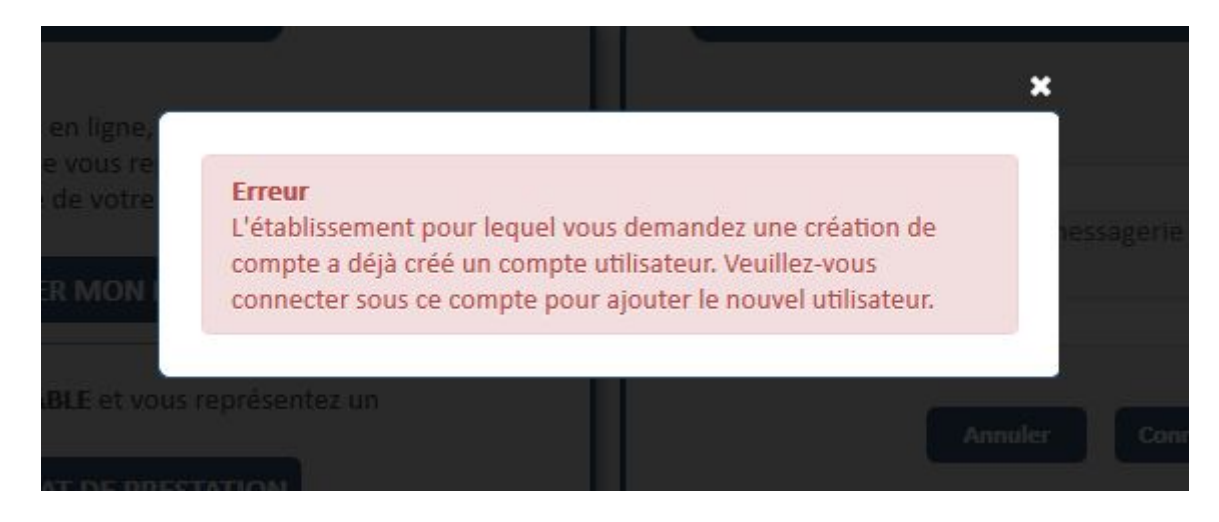

 <u>Cas 2.1 : L'utilisateur précédent de ce compte a quitté l'entreprise, et vous n'avez</u> plus accès à la boite mail déclarée :

Vous devez remplir un formulaire de demande d'assistance, via le menu « Besoin d'aide » /Envoyer une demande d'assistance de l'application, et renseigne le motif **« Habilitation extranet »** 

| PISON BYAKE 7<br>HISON BYAKE 7<br>HISON BY AND AND AND AND AND AND AND AND AND AND | Pour ecceler à vos services en ligne, vous dever d'abord orier un<br>espace pour l'entreprise que vous représentes. Pour cela,<br>entresse vous au préalable de votre SMET evant de commencer le<br>procedure.<br>CRÉER MON ESPACE<br>Vous êtes EXPLET COMPTABLE et vous représenter un<br>établissement ? | Identifiant :<br>Re par sante d'adresse de messagerie<br>Mot de passe :<br>Annaer<br>Annaer<br>Common |
|------------------------------------------------------------------------------------|----------------------------------------------------------------------------------------------------|----------------------------------------------------------------------------------------------------|
|                                                                                    | Simulation de l'indemnisation de l'employeur en cas d'activité partielle                                                                                                    |                                                                                                    |

<u>Cas 2.2 : Vous n'avez pas connaissance de vos identifiant et / ou mot de passe, suivez la procédure suivante :</u>

1/Cliquez sur « J'ai oublié mon identifiant » et suivre la procédure

|                                         | 4/6          |
|-----------------------------------------|--------------|
|                                         | FAQ SI APART |
| DGEFP                                   | 2 14/04/2020 |
|                                         |              |
|                                         |              |
|                                         |              |
| ées seront régularisées dans la journée |              |

| sur accèder à vos services en ligne, vous devez d'abord créer un<br>pace pour l'entreprise que vous représentez. Pour cela,<br>unissez-vous au préalable de votre SIRET avant de commencer la<br>ocedure. | Identifiant :<br>Ne pas salsir d'adresse de messagerie    |
|----------------------------------------------------------------------------------------------------|-----------------------------------------------------------|
| CRÉER MON ESPACE                                                                                                    | Mot de passe :                                            |
| ablissement ? CONTRAT DE PRESTATION                                                                                                    | Annuler Connection                                        |
|                                                                                                    | l'ai oublié mon identifiant. l'ai oublié mon mot de passe |

2/Cliquez sur « **J'ai oublié mon mot de passe** » et suivre la procédure

| MA PREMIÈRE CONNEXION                                                                                                    |                                                                          |
|----------------------------------------------------------------------------------------------------|--------------------------------------------------------------------------|
| ur accéder à vos services en ligne, vous devez d'abord créer un<br>pace pour l'entreprise que vous représentez. Pour cela,<br>inissez-vous au préalable de votre SIRET avant de commencer la<br>ccedure. | Identifiant :<br>Ne pas saisir d'adresse de messagerie<br>Mot de passe : |
| us êtes EXPERT-COMPTABLE et vous représentez un<br>ublissement ?<br>CONTRAT DE PRESTATION                                                                                                    | Annuler Commission                                                       |

#### **Attention : Deux points de vigilance :**

- La procédure est valable 60 min, il faut donc être disponible et vérifier dans les spams.
- Le fonctionnement nominal fonctionne bien sous Mozilla Firefox, mais semble moins systématique avec les autres navigateurs

| 5/6          |       | FIMOD-MISI |
|--------------|-------|------------|
| FAQ SI APART |       |            |
| 14/04/2020   | DGEFP |            |
|              |       |            |

## **Cas n°3 : vous n'avez toujours rien reçu :**

Il est possible que vos serveurs d'entreprise bloquent les messages qui vous sont transmis ou qu'une intervention plus lourde doive être effectuée par l'ASP. Dans ce cas, il faut **« Envoyer une demande d'assistance technique »** en choisissant le motif **« Habilitation à l'extranet »** comme suit :

| Connecon | × +   | CONTRACTOR DOUGH AND ADDRESS OF                                                                                                    |                                                                                                    |                |                                   |
|----------|-------|----------------------------------------------------------------------------------------------------|----------------------------------------------------------------------------------------------------|----------------|-----------------------------------|
| (€) →    | 🛛 🖨 H | px;//activitepartielle.amploi.gouv.fr/aparts/logsut?1=1586550477905                                                                                                    |                                                                                                    | ··· 🖂 🎝        | <u>⊎</u> IN © © 11 <sup>°</sup> ≡ |
|          |       | Αςτινιτέ                                                                                                    | Partielle                                                                                                    |                |                                   |
|          |       | Inform                                                                                                    | ation                                                                                                    |                |                                   |
|          |       | Extrait du Question/reporce du Ministere du Travail actualise le<br>Afin de tenir compte du volume des demandes et des circantes<br>d'autoritation d'activite particille pour service par une entreprise, anu<br>opposible.<br>Pour toute difficulte de connection, cliquez sur l'item "Besoin d'i | x 09/01 :<br>noce succeptionnelles que nous traversons, les demandes<br>les entreprises jusqu'au 30 avril 2020. Airos, une demande<br>nt la fin du mois d'avril, sans que le ticlai de 30 jours lui su<br>aide 2° dont le lien ligure au bas de la page de connexier, | a.             |                                   |
|          |       | choisir "consulter la base documentaire" et reportez vous a la F<br>Fermeture du service pour maintenance de 17h a 21h ce jour                                                                                                    | iche pertique "difficultes de connexion"                                                                                                    |                |                                   |
|          |       |                                                                                                    |                                                                                                    |                |                                   |
|          |       |                                                                                                    |                                                                                                    |                |                                   |
| 0        |       | Pour accéder à voi services en la gre, vous dovre d'asient créer un<br>espece pour l'entreprise que vous repetientes. Pour cela,<br>munisservous su préaladée de voire SIRET avant de commencer la<br>procedure.                                                                                   | 10entifiant :<br>Ne pas saise d'adresse de messagerie                                                                                                    |                |                                   |
|          |       | Varia éles IXPERT-COMPTABLE et varias représentes un<br>établissement ?                                                                                                    | Mot de passe :<br>Annuler Comeston                                                                                                    |                |                                   |
|          | 515   |                                                                                                    | Jai cublià mon identifiant   Jai cublià mon mot de p                                                                                                    | narse          |                                   |
|          |       | Simulation de l'indemnication de l'employeur en cas d'activité partielle<br>Foises l'incretant remainer pri l'éal au the chine place d'acteur perforte de suis.                                                                                                    |                                                                                                    | •              |                                   |
|          |       | Mend Laws Trysley Const Laws years                                                                                                    | nes d'allésaries Cardador de age                                                                                                    | and Leurinique |                                   |
|          |       |                                                                                                    |                                                                                                    |                | 10.53                             |

Choisir « envoyer une demande d'assistance » :

| Connecen       | × ±                                                                                                    |                                                          |                     |
|----------------|----------------------------------------------------------------------------------------------------|----------------------------------------------------------|---------------------|
| (€) ⇒ ¢ @      | 🕖 🚔 https://activitepartielle.emploi.geuvfr/eparts/logeut?/=1586530477005                                                                                                    | ··· 🗟 🗘                                                  | ± ⊪ © ≉ ff ≡        |
|                |                                                                                                    |                                                          |                     |
|                |                                                                                                    |                                                          |                     |
|                |                                                                                                    | alumandes<br>noc le norde<br>C pares la solt<br><b>X</b> |                     |
|                | BESOIN D'AIDE ?                                                                                                    |                                                          |                     |
|                | Consulter la sale desurientarie     Inscrete uns demande d'accidance     Distanter le support l'echaigne                                                                                                    |                                                          |                     |
|                | ANNULLER ANNULLER                                                                                                    |                                                          |                     |
|                |                                                                                                    |                                                          |                     |
| HEADY FORMER ( | Concerning Concerning Concer |                                                          |                     |
|                |                                                                                                    |                                                          |                     |
|                | Lineadative de Chekhenstadi en de Constituyeur per se charthofai patier la<br>Estar la secondative d'antificial estar constituiente de constantive de secon                                                                                                    |                                                          |                     |
|                |                                                                                                    |                                                          |                     |
| 💿 📴 😭 🖉        | 😻 🧔 🙆 🔣 🖪 🔞 🖤 🔹                                                                                                    | < 0 # 5 4 7 6 5 6 6 *                                    | 20.56<br>30/04/2029 |

| FIMOD-MISI | 6/6          |
|------------|--------------|
|            | FAQ SI APART |
| DGEFP      | 14/04/2020   |
|            |              |

| ionnecon X 🕂 |                                                                                                    |                                                             |                                                                                                    | ALC: LO MAN                   |
|--------------|----------------------------------------------------------------------------------------------------|-------------------------------------------------------------|----------------------------------------------------------------------------------------------------|-------------------------------|
| €)→ C & 0 €  | Https://activitepartielle.emplei.gouv/fr/eparts/opeut?t=158653047700                                                                                                    | 5                                                           | ··· 🗟 🗘                                                                                                    | ± IN © ♥ 🔐                    |
|              |                                                                                                    |                                                             |                                                                                                    |                               |
|              |                                                                                                    |                                                             |                                                                                                    |                               |
|              |                                                                                                    | BESOIN D'AIDE ?                                             |                                                                                                    |                               |
|              | Tota sit and Que voulez-wous faire ?                                                                                                    |                                                             |                                                                                                    |                               |
|              | d'acter tas<br>d'acter tas<br>d'acter tas<br>d'acter tas<br>Formulaire de demande d'assistar                                                                                                    | ce :                                                        | internation<br>internation<br>internation                                                                        |                               |
|              | Pour chevyor un message à contact                                                                                                    | ap@asp.public.fr, mere de renipi r le formulare el cessour. | adore.                                                                                                    |                               |
|              | (Annue Tan<br>N° de Sire. * :<br>Dénomination établissement * :                                                                                                    | 732 829 329 00074                                           |                                                                                                    |                               |
|              | Nom et prénom * :                                                                                                    |                                                             |                                                                                                    |                               |
|              | N' de Hepbone * :                                                                                                    | 01 02 CS 04 05                                              |                                                                                                    |                               |
|              | Adresse Mechanique *:                                                                                                    | prenom nom@exemple tr                                       |                                                                                                    |                               |
|              | Mott de la comande * :                                                                                                    | and see dome: un wolfs.                                     |                                                                                                    |                               |
|              | Annual para fair Description de la demandar                                                                                                    | Veuillez sèlectionner un motit                              |                                                                                                    |                               |
|              | 1000 tatacteres musimum                                                                                                    | Fabilitation a l'extranet                                   |                                                                                                    |                               |
|              |                                                                                                    | in the substanties                                          |                                                                                                    |                               |
|              | The second second second second second second second second second second second second second second second se                                                                                                    | Décision d'Autorisation                                     |                                                                                                    |                               |
|              | Platformer and C                                                                                                    | Liemande d'Indemni Simon                                    | A                                                                                                    |                               |
|              | Recover le code ci-contre ? :                                                                                                    | Certificat de signature                                     | and the second second second second second second second second second second second second second second second |                               |
|              |                                                                                                    | Autors                                                      | of an annual second                                                                                              |                               |
|              | Insulation de Tank                                                                                                    | A                                                           | VNULER                                                                                                    |                               |
|              | Contract to the state of the second second s |                                                             |                                                                                                    |                               |
|              |                                                                                                    |                                                             |                                                                                                    |                               |
|              |                                                                                                    |                                                             |                                                                                                    |                               |
|              |                                                                                                    |                                                             |                                                                                                    | 101                           |
| ) 🗠 📄 🔒 🍤    |                                                                                                    |                                                             | * < 10 18 18 19 19 19 19 19 19 19 19 19 19 19 19 19                                                              | 2 TO THE DO IN THE MADE SOUTH |

### Choisir « habilitation extranet » dans « motif de la demande » :